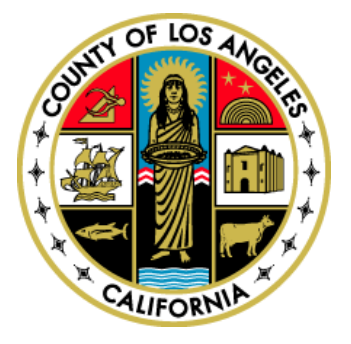

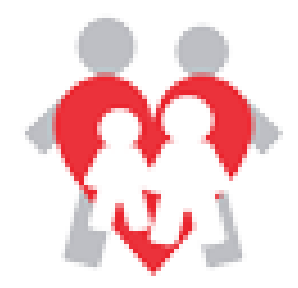

## FAMILY CENTERED SERVICES HOW TO INFORMATIONAL SHEETS

# How to update the status of a PFF Referral by the Agency

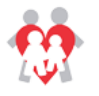

• When a PFF referral has been assigned and submitted by the CBL Designee to the Agency, the following e-mail will be generated:

| Notification to Agency a DCFS PFF Keferral is initiated and submitted tention Policy LACOUNTY 3 Year Delete (3 years) This message was sent with High importance.                                                | Expires 12/9/2021                                                                                                    |
|----------------------------------------------------------------------------------------------------|----------------------------------------------------------------------------------------------------|
| Dear PFF Agency Representative:                                                                                                    |                                                                                                    |
| A new PFF Referral was submitted on 12/10/18 03:41PM and is in your FCS System Inb                                                                                                    | pox awaiting your review. The PFF Referral request number is 5013383.                                                                                                    |
| Thank you in advance for your attention to this referral and have a wonderful day.                                                                                                    |                                                                                                    |
| ***Do not try to reply to this email because the "From" address is not an active em                                                                                                    | iail box. ***                                                                                                    |
| CONFIDENTIALITY NOTICE: If you have received this message in error, be advised that<br>strictly prohibited. Please notify P&A unit immediately by reply email that you have received<br>the strictly prohibited. | at any review, disclosure, use, dissemination, distribution, or reproduction of this message or its contents is<br>ved this message in error, and destroy this message, including any attachments. |

- After the Agency receives the notification they are to click on the FCS Public URL:
  - <u>https://fpp.co.la.ca.us/logon.aspx?ReturnUrl=%2f</u>
- The Agency representative then enters their User Name + Password.
- Once the credentials have been entered the Agency representative clicks the login button.

| Family Cent            | For LA County Employees:<br>Please use your LA County<br>Internet Usemame & Password to login<br>Username:<br>Pffs3<br>Password:<br>••••••• |
|------------------------|----------------------------------------------------------------------------------------------------|
| FCS Training Resources | Login                                                                                                    |

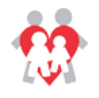

- Agency Update Screen
  - The Agency representative can search for a specific referral by entering information on the search screen parameters and by clicking on the search button.
  - The Agency representative can also filter search records by the referral activation status:
     Final Referral Status Pending PFF referral has been submitted to the agency
    - and the Final Referral Outcome (Accept/Decline/Unable to Contact) is pending.
    - ≻Active Family has accepted PFF services and Case termination date is pending.
    - ≻All PFF Referral with any status.

| County of Los                           | Centered Services<br>Angeles Department of Children and Family Services                |          |                   | Elvia Torres |                 |   |
|-----------------------------------------|----------------------------------------------------------------------------------------|----------|-------------------|--------------|-----------------|---|
| PFF Utility Log<br>Agency Update PFF Re | off<br>Sferral <mark>7</mark> 0                                                        |          |                   |              |                 |   |
| Search Criteria                         |                                                                                        |          |                   |              |                 |   |
| Activation Status:                      | Final Referral Status Pending Active All     Agency: S3 SPRITT Family Services (SPA 3) |          |                   |              |                 |   |
| PFF Number:                             | State ID/Serial #:                                                                     |          | CBL:              | ~            | Office:         | × |
| Case Last:                              | Case First:                                                                            |          | Child Last:       |              | Child First:    |   |
| Creation Date From:                     | Creation Date To:                                                                      |          | Assign Date From: | 0:           | Assign Date To: |   |
| Service Start Date<br>From:             | Gen Service Start Date                                                                 |          | Term Date From:   | 01           | Term Date To:   |   |
|                                         |                                                                                        | Search ( | Clear             |              |                 |   |

- Hovering the mouse over each label will display a pop-up box describing each status.
- The Agency representative can also see a list of PFF referrals.
  - The Agency representative will only be allowed to view referrals assigned to the Agency.

|          | Click on th    | e PFF # to access the de | tailed referral in | formation. |                    |             |             |                    |           |           |                                 |
|----------|----------------|--------------------------|--------------------|------------|--------------------|-------------|-------------|--------------------|-----------|-----------|---------------------------------|
|          | PFF#           | <u>Case Name</u>         | State ID Number    | Child Name | CBL Name           | Create Date | Assign Date | Service Start Date | Term Date | Office    | Agency Name                     |
| - (      | <u>5013384</u> |                          |                    |            | CONTRERAS, RODRIGO | 12/13/2018  | 12/13/2018  |                    |           | El Monte  | SPIRITT Family Services (SPA 3) |
|          | <u>3013330</u> |                          |                    |            | AYALA, VANESSA     | 10/04/2018  | 10/04/2018  |                    |           | Belvedere | SPIRITT Family Services (SPA 3) |
| 7        | <u>5013321</u> |                          |                    |            | PEREZ, EVANGELINA  | 10/05/2017  | 10/05/2017  |                    |           | Glendora  | SPIRITT Family Services (SPA 3) |
|          | <u>5013306</u> |                          |                    |            | PEREZ, EVANGELINA  | 09/29/2017  | 10/04/2017  |                    |           | Glendora  | SPIRITT Family Services (SPA 3) |
| <b>/</b> | <u>5013303</u> |                          |                    |            | CONTRERAS, RODRIGO | 09/28/2017  |             |                    |           | El Monte  | SPIRITT Family Services (SPA 3) |
|          | <u>5013300</u> |                          |                    |            | KLONSKY, JENNIFER  | 09/28/2017  |             |                    |           | Pasadena  | SPIRITT Family Services (SPA 3) |
|          | <u>5013291</u> |                          |                    |            | PEREZ, EVANGELINA  | 09/27/2017  | 09/28/2017  |                    |           | Glendora  | SPIRITT Family Services (SPA 3) |
|          | 5013290        |                          |                    |            | CONTRERAS, RODRIGO | 09/27/2017  |             |                    |           | El Monte  | SPIRITT Family Services (SPA 3) |

\*\*\*Click on the blue PFF Referral Number from the search results to access record.

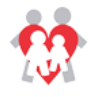

#### • PFF Referral

The referral submitted to the Agency will display and the Agency representative will have the ability to view and print the PFF 802 form. The Agency representative will also have the ability to update the following sections:

- Initial Engagements Efforts
- Agency Information
- > Adults in Home
- Child Information

| Family Centered Services<br>County of Los Angeles Department of Children and Far                                                                                                    | nily Services                                                     |                             | $\langle \! \rangle$ | Elvia Torres                               |                                   |                                |
|----------------------------------------------------------------------------------------------------|-------------------------------------------------------------------|-----------------------------|----------------------|--------------------------------------------|-----------------------------------|--------------------------------|
| PFF Utility Logoff Agency Update PFF Inquiry                                                                                                    |                                                                   |                             |                      |                                            |                                   |                                |
| REFERRAL INFORMATION                                                                                                    |                                                                   |                             |                      |                                            |                                   |                                |
| PFF Number         SPA         Office           5013384         3         El Monte         Tran,                                                                                                    | CSW<br>Hoaiphuong 626-258-2044 tranh2@d                           | cfs.lacounty.gov            | Lo                   | scsw<br>opez, Monica 626-455-4643 lopezms@ | dcfs.lacounty.gov                 | Assigned Date<br>12/13/2018    |
| INITIAL ENGAGEMENT EFFORTS                                                                                                    |                                                                   |                             |                      |                                            |                                   |                                |
| Contact Attempts by Telephone:<br>1st Attempt Date:<br>Contact Attempt F/T/F:<br>F/T/F Date:<br>Contact Status:                                                                                                    | Znd Attempt Date:                                                 | Con                         | tact Status:         | ✓ 3rd Attempt Date:                        | Contact Sta                       | atus: 🗸 🗸                      |
| Final Referral Status: Decline  Agency Service Start Date:  A                                                                                                    | ency Number:                                                      | Termination Date: 12/13/201 | 8                    | Reason: Referral Created in Error          | V                                 | ]                              |
| AGENCY INFORMATION (4000 characters)                                                                                                    |                                                                   |                             |                      |                                            |                                   |                                |
|                                                                                                    |                                                                   |                             |                      |                                            | 400                               | 10 Characters limit            |
| Presse roce: +++ againity requires the family to either have a could ge 0-3 of it<br>- Does the Family include at least one child 0-5?  • Yes<br>• Is a parent pregnant? • Yes No<br>• What is the SDM Level? • Very High • High • Modera | r a parent to be pregnant, and the SUM level in<br>No<br>te O Low | ust de Hign or Very Hign.   |                      |                                            |                                   |                                |
| Case Name: CSW Alternate Phone: SCSW Alternate Phone: CBL/PFF Designee Name: KLONSKY, JENNIFER V CBL Phone: 626-229-3742 CBL Fax: 626-397-9169                                                                                            |                                                                   |                             |                      |                                            |                                   |                                |
| PRIMARY CAREGIVER                                                                                                    |                                                                   |                             |                      |                                            |                                   |                                |
| Caregiver Name:      Primary Language:      Phone:      Alternate Phone:      Alternate Phone:      Caregiver Relationship to Child:                                                                                                    |                                                                   |                             |                      |                                            |                                   |                                |
| AGENCY ASSIGNMENT                                                                                                    |                                                                   |                             |                      |                                            |                                   |                                |
| Agency Name<br>SPIRITT Family Services (SPA 3)                                                                                                    |                                                                   |                             |                      |                                            |                                   |                                |
| ADULTS IN HOME                                                                                                    |                                                                   |                             |                      |                                            |                                   |                                |
| Last Name First Name                                                                                                    | DOB                                                               | Gender Rela                 | ationship            |                                            | Ethnicity<br>Hispanic<br>Hispanic | Language<br>English<br>English |
|                                                                                                    |                                                                   | F                           |                      |                                            |                                   | English                        |
|                                                                                                    |                                                                   | M                           |                      |                                            | White*                            | English                        |
|                                                                                                    |                                                                   | М                           |                      |                                            | Hispanic                          | English                        |
| CHILD INFORMATION                                                                                                    |                                                                   |                             |                      |                                            |                                   |                                |

## Last Name First Name DOB Age Gender Relationship Open DCFS Image: Comparison of the comparison of the com

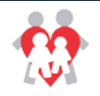

### HOW TO INFORMATIONAL SHEET

| FAMILY    | FUNCTIONAL STRENGT                | HS (4000 characters     | 5):                     |                |                             |                     |                                                           |                       |
|-----------|-----------------------------------|-------------------------|-------------------------|----------------|-----------------------------|---------------------|-----------------------------------------------------------|-----------------------|
|           | new referral                      |                         |                         |                |                             |                     | ~                                                         |                       |
|           |                                   |                         |                         |                |                             |                     |                                                           |                       |
|           |                                   |                         |                         |                |                             |                     | ·                                                         | 4000 Characters limit |
| TSSUFS    |                                   | THE FAMILY              |                         |                |                             |                     |                                                           |                       |
| * Salact: |                                   |                         | 1                       |                |                             |                     |                                                           |                       |
| * Select: | ✓ Attachment-Bonding L            | Sexual Abuse            | Poverty                 |                |                             |                     |                                                           |                       |
|           | Domestic Violence                 | Substance Abuse         | Other                   |                |                             |                     |                                                           |                       |
|           | Mental Health                     | Physical Abuse          |                         |                |                             |                     |                                                           |                       |
|           | Please specify if "Other" selecte | d: (30 characters): *   |                         |                |                             |                     |                                                           |                       |
|           |                                   |                         |                         |                |                             |                     |                                                           |                       |
| FAMILY    | UNDERLYING NEEDS (4               | 000 characters)         |                         |                |                             |                     |                                                           | 1                     |
|           | new referral                      |                         |                         |                |                             |                     | ~                                                         |                       |
|           |                                   |                         |                         |                |                             |                     | ~                                                         | 4000 Characters limit |
|           |                                   |                         |                         |                |                             |                     |                                                           |                       |
| PRELIM    | INARY ASSESSMENT OF               | THE PROTECTIVE FA       | CTOR(S) THAT THE        | FAMILY MAY     | WANT TO ADDRESS             |                     |                                                           |                       |
| * Select: | Z Darental Resilience             |                         |                         | nort in Times  |                             | nomic De            | elonment Services                                         |                       |
|           |                                   |                         |                         | port in times  | of Neeu 🗆 🗆 Lu              | sial and Fr         |                                                           | of Adulta             |
|           |                                   |                         |                         | nouonai Comp   |                             | uai anu en          | iotional Competence                                       | JI Adults             |
|           |                                   | nting and Child Develo  | pment                   |                |                             |                     |                                                           |                       |
| PRELIM    | INARY ASSESSMENT OF               | SERVICES THAT MA        | Y BE HELPFUL IN AD      | DITION TO H    | OME VISITATION              |                     |                                                           |                       |
| * Select: | Child Care                        |                         | Parenting Ed            | ucation        | Linkage Services:           | Special I           | Education/IEP                                             |                       |
|           |                                   | d clothing emer housi   | na etc) 🗌 Social Netwo  | rk             |                             | SSI [adu<br>Substan | It physical/psychiatric disal<br>ce Abuse Assessment & Ti | reatment              |
|           |                                   | atmont                  |                         | huco Trootmor  | +                           | 12- Ste<br>Transpo  | p Group<br>rtation                                        | $\checkmark$          |
|           |                                   | ities                   |                         |                | IL                          | Other               |                                                           |                       |
|           |                                   | lues                    |                         |                |                             |                     |                                                           |                       |
| ADDITI    | ONAL INFORMATION (40              | 000 characters)         |                         |                |                             |                     |                                                           |                       |
|           | new referral                      |                         |                         |                |                             |                     |                                                           | 1                     |
|           |                                   |                         |                         |                |                             |                     |                                                           |                       |
|           |                                   |                         |                         |                |                             |                     | ~                                                         | 4000 Characters limit |
|           |                                   |                         |                         |                |                             |                     |                                                           |                       |
| UPLOA     | D SUPPORTING DOCUME               | INTS                    |                         |                |                             |                     |                                                           |                       |
| Upload    | Redacted Investigation Name       | ative, SDM and 802      | by gov/DCEC/forme/ind   | ov htm or on t | ha DCES Mabila Cliant Da    | rtal found k        | oro;                                                      |                       |
| https://  | mcp.dcfs.lacounty.gov/Welc        | ome.html                | 119.907/0013/10113/100  |                | וופ טכרס ויוטטוופ כוופחנ 20 |                     | 1010.                                                     |                       |
|           | Linload Doc                       | uments:                 |                         |                |                             |                     |                                                           |                       |
|           | (max file size                    | ze is 5MB)              |                         |                | Bro                         | wse                 | Upload                                                    |                       |
|           |                                   | Na                      |                         | Description    | Crosted By                  |                     | Undated                                                   | D <sub>M</sub>        |
|           | Add/Undate desc Delete            | Principal Information S | ivstem Analyst list odf | Description    | Huerta Juan (12/10/18       | )3·41PM)            | Huerta Juan (12/10)                                       | /18 03:41PM)          |
|           | ridar opuace acse Delete          | i mapar mornation 3     | racent rindifactiocipul | 1              | 114C1 Cu, Suun (12/10/10    |                     | [1461tu, 54411 (12/10)                                    | 10 00.11111           |

Submit Cancel View PFF 800

family centered services

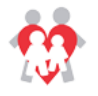

#### Initial Engagement Efforts

The Agency is required to make 3 telephone contact attempts to the family and 1 face-to-face contact attempt. The agency can enter this information by selecting the calendar icon and the contact status dropdown.

| INITIAL ENGAGEMENT EFFORTS     |                        |                   |                     |                   |                 |
|--------------------------------|------------------------|-------------------|---------------------|-------------------|-----------------|
| Contact Attempts by Telephone: |                        |                   |                     |                   |                 |
| 1st Attempt Date 12/19/2018    | Contact Status: Accept | 2nd Attempt Date: | Contact Status: 🗸 🗸 | 3rd Attempt Date: | Contact Status: |
| Contact Attempt F/T/F:         |                        | R                 |                     |                   |                 |
| F/T/F Date:                    | Contact Status:        |                   |                     |                   |                 |

#### • Final Referral Status

Once the family is engaged or engagement efforts are exhausted the Agency is required to select "Final Referral Status" from the dropdown to complete the referral process. Each dropdown selection once submitted will **trigger an e-mail notification**.

| Final Referral Status: Accept         |                |                   |
|---------------------------------------|----------------|-------------------|
| Agency Service Start Date: 12/18/2018 | Agency Number: | Termination Date: |

- If the Agency selects "Accept":
  - The Agency Service Start Date will become enabled. The Agency representative will enter the date that the family signs intake paperwork.
  - Once PFF services are completed, the Agency representative will enter the termination date.
- If the Agency selects "Declined" or "Unable to Contact":
  - The Agency Service Start Date will become disabled.
- The Agency representative will:
  - Enter the Termination Date.
  - After entering the Termination Date, the Reason dropdown will display. The Agency representative will enter a reason for terminating the referral.

**Please Note**: Once Data is entered and the Agency updates the referral, the record will be locked.

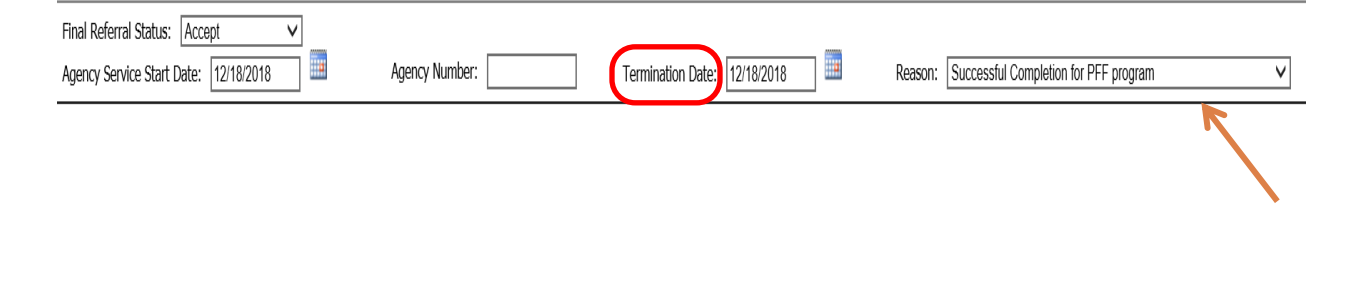

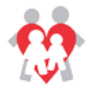

#### • Agency Information Section

• Enter relevant information regarding initial engagement efforts and/or case termination.

#### AGENCY INFORMATION (4000 characters)

Agency contacted family and they accepted services. Initial home visit scheduled for 2/10/2019.

#### • Adults and Children in Home Sections

• The Agency will have the ability to select additional Adults and Children that have been identified in the Home. Click on the checkbox if they are to be included in this referral.

| Last Name | First Name | DOB | Gender | Relationship | Ethnicity | Language |
|-----------|------------|-----|--------|--------------|-----------|----------|
|           |            |     | F      |              | Hispanic  | English  |
|           |            |     | F      |              | Hispanic  | English  |
|           |            |     | F      |              |           | English  |
|           |            |     | М      |              | White*    | English  |
|           |            |     | м      |              | Hispanic  | English  |

#### CHILD INFORMATION

|              | Last Name | First Name | DOB | Age | Gender | Relationship | Open DCFS |
|--------------|-----------|------------|-----|-----|--------|--------------|-----------|
| $\checkmark$ |           |            |     |     |        |              |           |
|              |           |            |     |     |        |              |           |
|              |           |            |     |     |        |              |           |

• If the Agency selects the Final Referral Status as either "Decline or Unable to Contact" along with the Termination Date and Reason without entering any Initial Engagement Contacts, the application will generate the following message when the User clicks on "Submit".

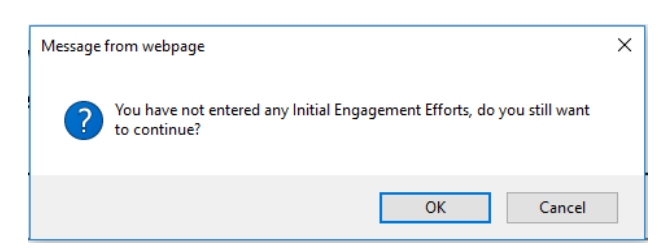

- Clicking on OK will save the changes and complete the PFF Referral.
- Clicking on Cancel will navigate the Agency Staff back to the screen to allow for modification of the data.

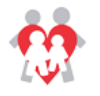

• Once the referral form is submitted, a green message will display (Updated PFF Referral #: XXXXXX submitted successfully).

|               | Submit Cancel                                  |
|---------------|------------------------------------------------|
| $\rightarrow$ | PFF Referral #: 5013390 submitted successfully |

• Once the termination date is submitted, the record will be locked and no longer editable.